如何使用台北通簽到:

一、請出席人員會前先下載安裝「台北通」app,並完成註冊手續,以台北通會員身分簽 到

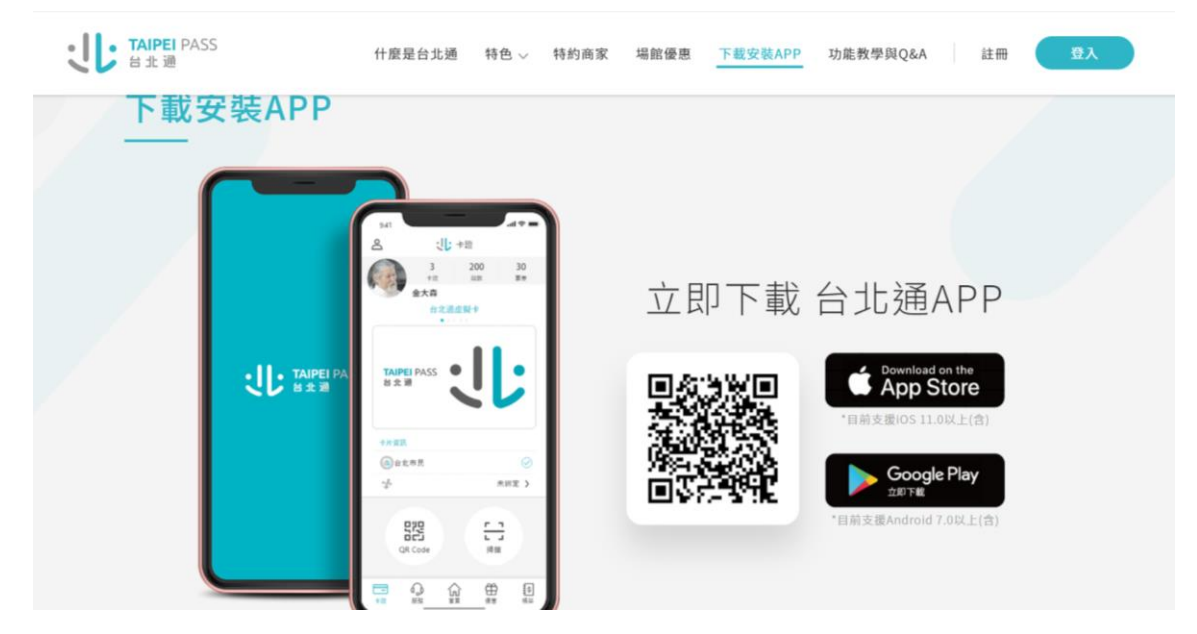

二、可選擇以手機門號註冊驗證>>>>>>>>手機門號註冊

| 11:20 ● ■ ☞ ・ * ℡ ೮ ╬il 90% ■<br>× 取消             | 11:22 ♥ ◙ 窗 ♥ ● ■ 図 • ● ● ■ 図 • ● ● ■ 図 • ● ● ■ 図 • ● ● ■ 図 • ● ● ■ 図 • ● ● ■ ■ ● ● ● ■ ■ ● ● ● ■ ■ ● ● ● ■ ■ ● ● ● ■ ■ ● ● ● ■ ■ ● ● ● ■ ■ ● ● ● ■ ■ ● ● ■ ● ● ■ ● ● ■ ● ● ■ ● ● ■ ● ● ■ ● ● ■ ● ● ■ ● ● ■ ● ● ■ ● ● ■ ● ● ■ ● ● ■ ● ● ■ ● ● ■ ● ● ■ ● ● ■ ● ● ■ ● ● ■ ● ● ■ ● ● ■ ● ● ■ ● ● ■ ● ● ■ ● ● ■ ● ● ■ ● ● ■ ● ● ■ ● ● ■ ● ● ■ ● ● ■ ● ● ■ ● ● ■ ● ● ■ ● ■ ● ■ ● ■ ● ■ ● ● ■ ● ● ■ ● ● ■ ● ■ ● ● ■ ● ■ ● ● ■ ● ● ■ ● ■ ● ● ■ ● ■ ● ■ ● ■ ● ■ ● ■ ● ● ■ ● ■ ● ■ ● ■ ● ■ ● ■ ● ● ■ ● ● ■ ● ● ■ ● ● ■ ● ● ■ ● ● ■ ■ ● ● ■ ● ● ■ ● ● ■ ● ● ■ ● ● ■ ● ● ■ ● ● ■ ● ● ■ ● ● ■ ● ● ■ ● ● ■ ● ● ■ ● ● ■ ● ● ■ ● ● ■ ● ● ■ ● ● ■ ● ● ■ ● ● ■ ● ● ■ ● ● ■ ● ● ■ ● ● ■ ● ● ■ ● ● ■ ● ● ■ ● ● ■ ● ● ■ ● ● ■ ● ● ■ ● ● ■ ● ● ■ ● ● ● ■ ● ● ■ ● ● ■ ● ● ■ ● ● ● ■ ● ● ● ■ ● ● ● ■ ● ● ■ ● ● ● ■ ● ● ● ■ ● ● ● ■ ● ● ● ● ● ● ● ● ● ● ● ● ● ● ● ● ● ● ● ● |
|---------------------------------------------------|----------------------------------------------------------------------------------------------------|
| した<br>日北通<br>TAIPEI PASS                          | <ol> <li>身分證字號</li> <li>姓名</li> </ol>                                                                                                    |
| 請選擇以下註冊驗證方式<br>並準備相關證件<br>手機門號驗證<br>请使用本人身分證申辦之門號 | 出生年月日<br>手機號碼                                                                                                    |
| 身分證驗證<br>請準備身分證正本供拍攝使用<br>居留證註冊<br>請準備居留證正本供拍攝使用  | 下一步                                                                                                    |
|                                                   |                                                                                                    |

# [圖文說明] 台北通簽到:進行簽到

### Step1.

使用此方式簽到建議準備2個載具,1個載具用來顯示台北通 簽到QRCode,另一個載具開啟台北通APP掃描QRCode。 安裝台北通APP。

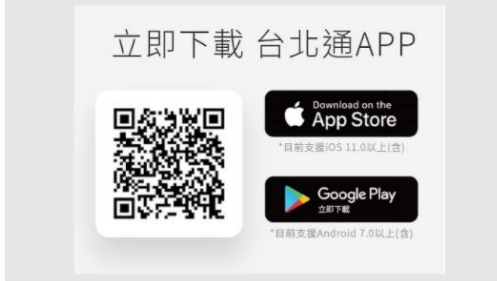

## Step2.

使用此方式簽到建議準備2個載具,1個載具用來顯示台北通 簽到QRCode,另一個載具開啟台北通APP掃描QRCode。 安裝台北通APP。

| 金質會員                                                                                                    |  |
|----------------------------------------------------------------------------------------------------|--|
| 可使用以下取量:<br>- 建上中的:蓝龙水、市民服用大平台、蓝九市相<br>道域和词 - 蓝龙本公共信任范围课 - 南民服用用<br>電太市為市区:<br>- 國務中的: 愛那服用 - 委心超常服務 - 政氏服<br>新仁学生活 - 現在服務 - 政氏服<br>新一久里愛那段勝 |  |
| 基本認證要求: 手機覚碼、電子部件(環一)                                                                                                    |  |
| 進階總證要求: 自然人彥證、身分證正反圖(III)                                                                                                    |  |
| ME228                                                                                                    |  |

三、完成註冊後,開會當日,請開啟手機上「台北通」app。

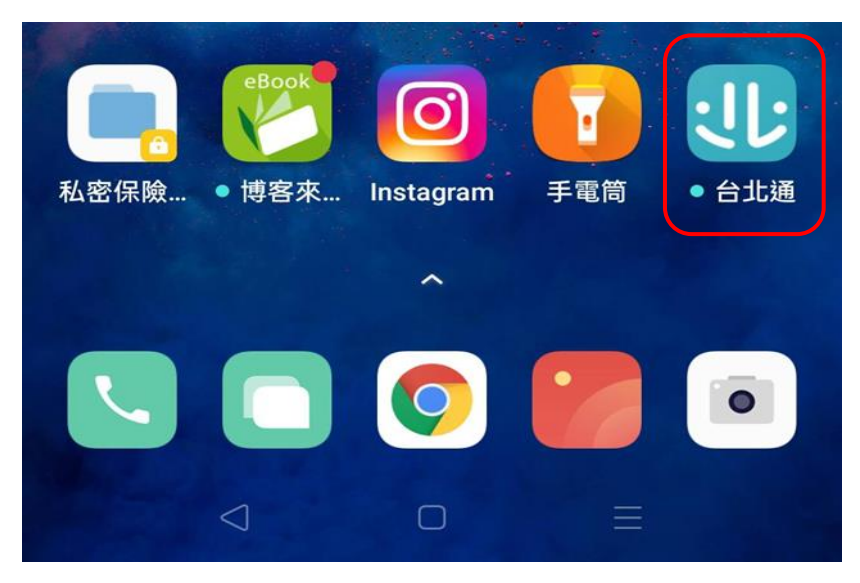

四、點擊「掃描」申訴會提供之會議專屬 QRCode 即完成簽到。

### Step3.

登入台北通APP後打開掃描器。

### Step4.

掃描會議管理者提供QRCode。

|  | HE | ) +#       | ,          | UBI I         |    |  |  |
|--|----|------------|------------|---------------|----|--|--|
|  | _  | 8300       |            | 公告            |    |  |  |
|  |    | 8          |            | -9            |    |  |  |
|  |    |            |            | =             |    |  |  |
|  |    |            |            |               |    |  |  |
|  |    |            |            |               |    |  |  |
|  |    | L          | #T 89      | 1             |    |  |  |
|  | 3  | 山          | 訂閱<br>、福利- | <br>          | 50 |  |  |
|  |    | 上<br>吉助・渡務 |            | ]]<br>-1818/0 | 50 |  |  |
|  |    | 上          | 町間<br>、福和- | 1<br>-####    |    |  |  |

Step5.

完成簽到。

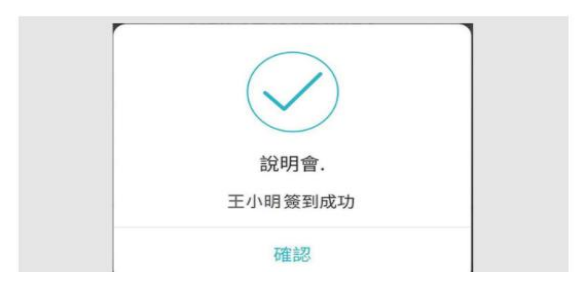

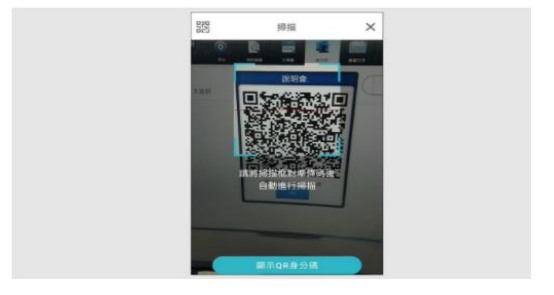